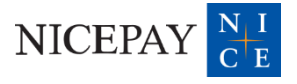

# PAYU 간편결제 서비스 소개자료

# Contents

- 1. 서비스 개요
- 2. 서비스 특징
- 3. 서비스 FLOW
- 4. 서비스 화면(예시)
- 5. 별첨

# 1. 서비스 개요

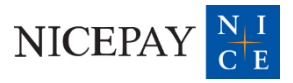

## 1. 서비스 개요

#### PAYU란

- 가맹점이 가맹점만의 자체 간편결제 서비스를 쉽고 간편하게 구축할 수 있도록 지원하는 웹 기반 결제 솔루션

- 결제 고객은 신용카드/계좌이체 결제수단 등록이 가능하며, 결제수단 1회 등록 후 결제 비밀번호 입력만으로 결제 진행이 가능한 서비스

#### ▪ 가맹점 개발 사항

- 가맹점은 PAYU 간편결제 연동만으로 가맹점용 자체 간편결제 서비스 구축 가능

| 구분       | 카드사/은행 협의 | 회원별 결제수단 및<br>결제 비밀번호 관리 | 간편결제 화면 개발       | 비고                                             |
|----------|-----------|--------------------------|------------------|------------------------------------------------|
| 가맹점      | 불필요       | 불필요                      | 불필요              | <u>PAYU 간편결제 연동만으로</u><br><u>자체 간편결제 구축 가능</u> |
| NICE페이먼츠 |           | 결제수단 연동 협의(신             | 용카드/계좌이체) 및 관련 개 | 발 진행                                           |

#### ■ 가맹점 연동 방식

- PAYU UI 연동: 간편결제 회원 등록 및 결제 요청을 포함한 모든 프로세스에 대해 PAYU UI 사용 - PAYU API 연동: 결제 요청 및 결제수단 관리 등 일부 화면에 대해 가맹점 자체 화면 구현 가능

#### • 가맹점 결제 요청 방식

- 결제 고객이 최초 1회에 한해 간편결제 약관 동의(본인인증) 및 결제 비밀번호 설정을 진행하면 NICEPAY에서 가맹점 회원별 'Userkey'를 생성함

- 가맹점은 'Userkey'를 자체 저장 후 NICEPAY에 전송하거나, 'Userkey' 조회 API를 통해 조회 후 결제 요청 시 함께 전송
- NICEPAY는 가맹점으로부터 전달 받은 'Userkey'를 기준으로 회원별 결제수단 정보 및 결제 비밀번호 검증 진행

- 가맹점 회원 탈퇴 시엔 'Userkey' 삭제 API를 통해 가맹점 측에서 NICEPAY로 삭제 요청 필수

#### \* 계좌이체는 '20년 5월 서비스 오픈, 신용카드는 '20년 9월 비씨/신한/KB국민/하나/롯데, '21년 1월 삼성카드 서비스 오픈

4

# 2. 서비스 특징

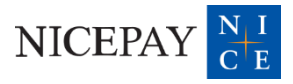

## 2. 서비스 특징

### <u>가. 서비스 특장점</u>

PAYU 간편결제는 연동 편의성 및 높은 보안성을 자랑하며, 가맹점만의 간편결제로서의 화면 구현을 위해 다양한 기능의 옵션을 지원합니다.

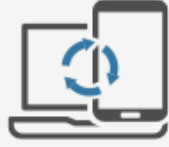

### 연동 편의성

PC/Mobile(Web/App) 등 다양한 OS에서 이용 가능 가맹점은 회원별 결제 정보 및 결제 화면 관리 불필요

### 높은 보안성

보안 키패드 및 E2E 암호화를 통한 안전한 결제 시스템 제공 결제수단 실 소유주를 검증하여 회원 본인의 결제수단만 등록 가능

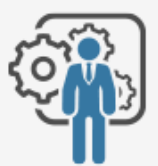

### 쉬운 커스터마이징

다양한 옵션 제공을 통한 가맹점만의 간편결제 구축 지원(화면 색상, 로고 이미지 삽입 등)

## 2. 서비스 특징

<u>나. 서비스 정책</u>

| 구분     | 기준                   | 결제수단 | 내용                                                                    |  |  |
|--------|----------------------|------|-----------------------------------------------------------------------|--|--|
|        | 유형                   | 공통   | 대행/온라인 가맹점 대상                                                         |  |  |
| 서비스 정의 | 제공 형태                | 공통   | 웹 기반 서비스(앱 제공X)                                                       |  |  |
|        |                      | 신용카드 | 비씨, 신한, KB국민, 하나, 롯데, 삼성                                              |  |  |
|        | 서비스                  | 계좌이체 | 기업,국민,농협,우리,하나,신한,SC,대구,부산,광주,케이뱅크,<br>카카오,씨티,수협,산업,전북,경남,제주 (18개 은행) |  |  |
|        | 가능 여부                | 공통   | 가능(단, 계좌이체 부분취소는 익일부터 가능)                                             |  |  |
| 취소(환불) | 취소 가능 기간             | 신용카드 | 1년 이내(일반 신용카드 기준과 동일)                                                 |  |  |
|        |                      | 계좌이체 | 거래일 포함 180일 이내(취소 후 15분 이내 환불)                                        |  |  |
|        | 취소 시<br>결제 수수료 환급 여부 | 신용카드 | 결제 수수료 면제(일반 신용카드 기준과 동일)                                             |  |  |
|        |                      | 계좌이체 | 당일 취소: 결제 수수료 면제 / 익일 이후 취소: 결제 수수료 환급 불가                             |  |  |
| 71 54  | 결제 한도                | 계좌이체 | 1회 200만원(1계좌 당)                                                       |  |  |
| 기타     | 현금영수증 발급             | 계좌이체 | 지원                                                                    |  |  |

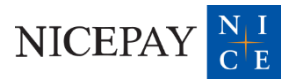

### <u>가. 결제 스텝별</u>

PAYU 간편결제는 총 5 단계로 결제가 진행됩니다.

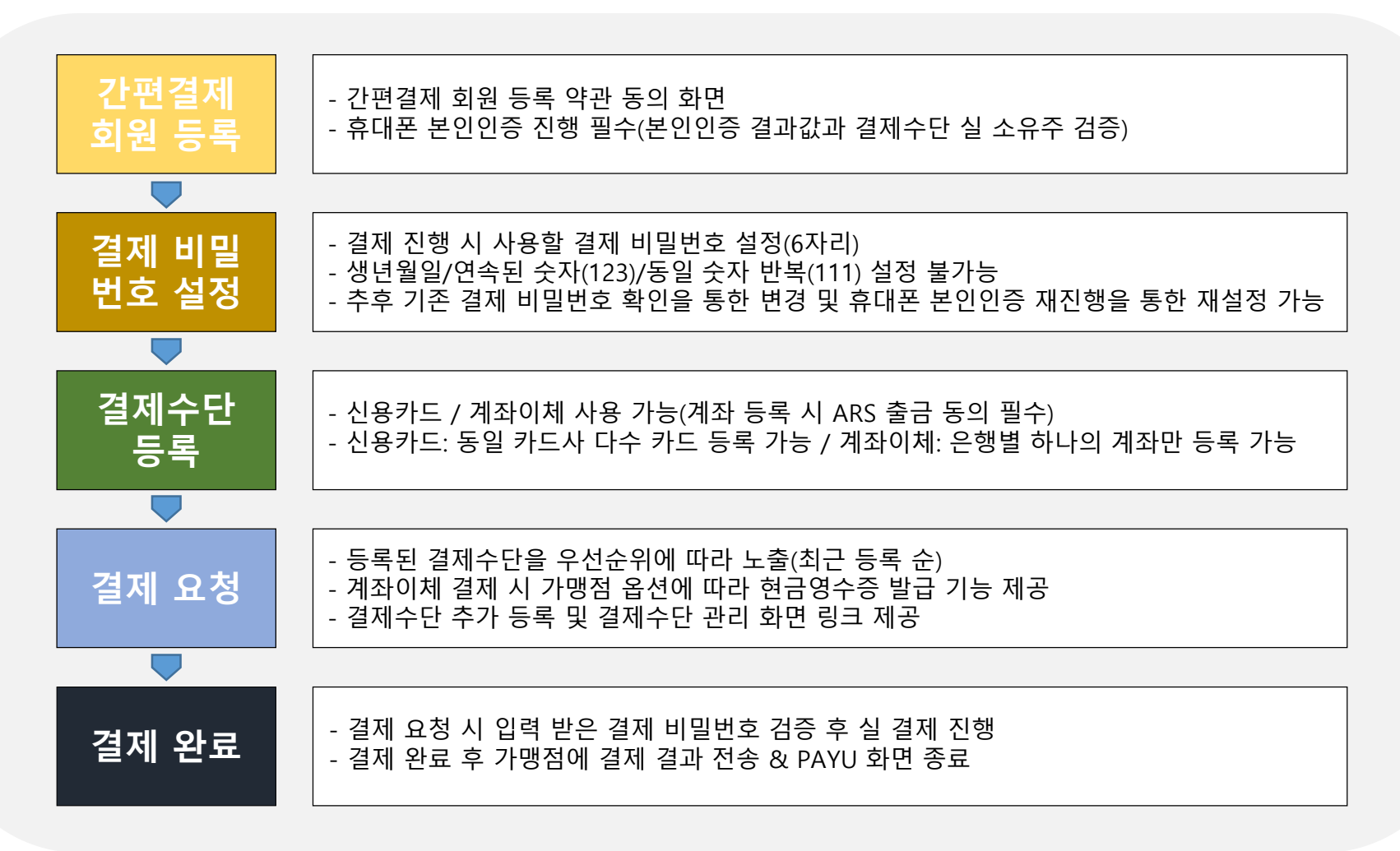

<u>나. 회원 등록 여부별</u>

회원 등록 여부에 따라, 결제에 필요한 화면을 자동으로 노출합니다.

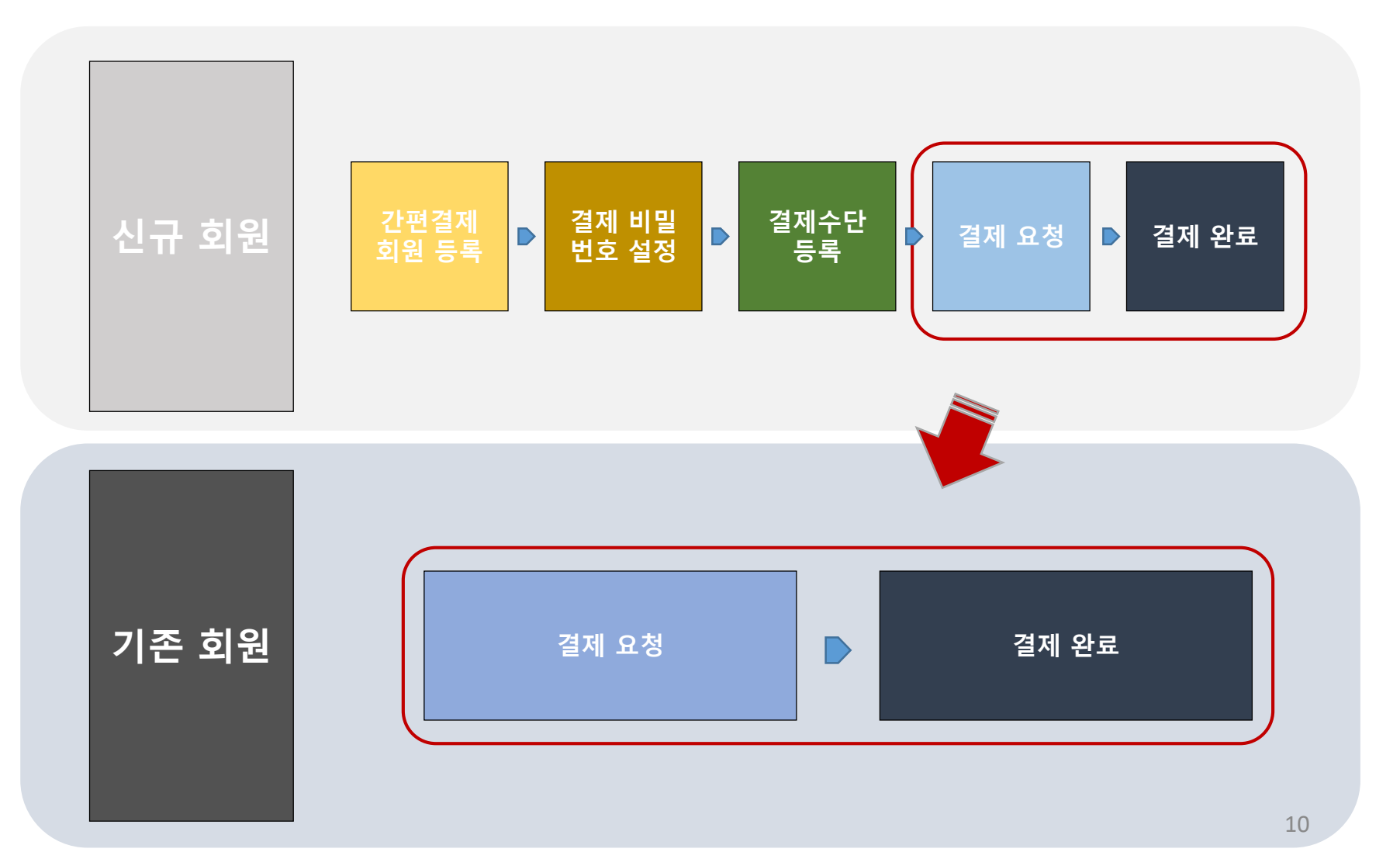

### 다. 서비스 흐름도

가맹점 페이지(PC/MOBILE)에서 PAYU 간편결제를 선택 시, 서비스 케이스에 따라 아래와 같이 진행됩니다.

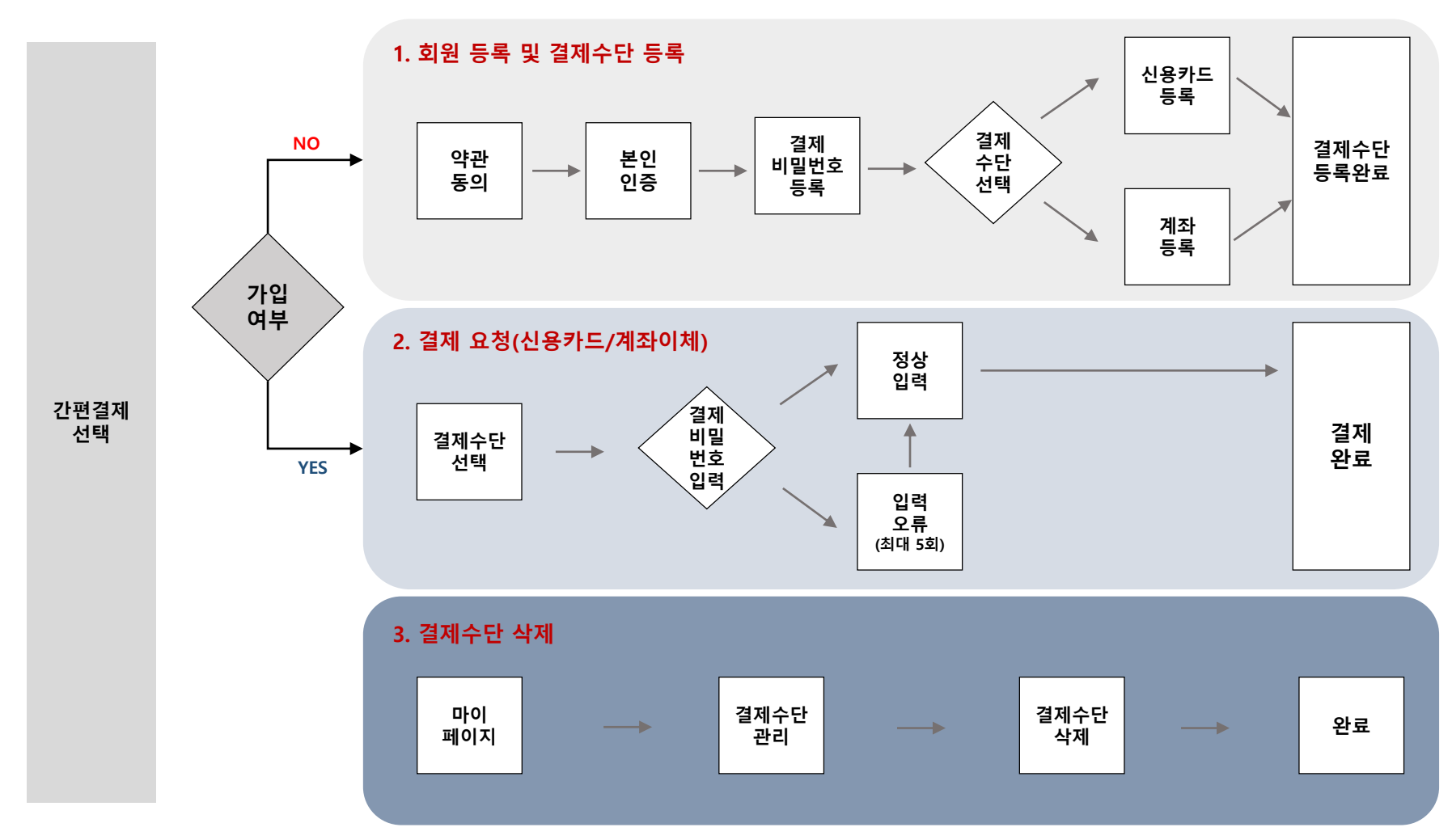

- 회원 등록 후 결제까지 함께 진행하는 경우, 1번 & 2번 프로세스가 자동 연결되어 진행됩니다. 결제 비밀번호 오입력 횟수가 5회를 초과하는 경우, 휴대폰 본인인증을 통한 결제 비밀번호 재설정이 필요합니다.

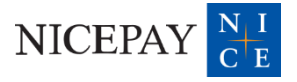

### <u>가. 간편결제 회원 등록(최초 1회)</u>

신규 회원의 결제 요청 인입 시, 간편결제 회원 등록 화면을 제공합니다.

② 휴대폰 본인인증 ③ 결제 비밀번호 설정 ① 간편결제 회원 등록 간편결제 등록 PASS × 결제 비밀번호 설정 × 결제 시 사용하실 비밀번호 6자리를 설정해주세요. 이용 중이신 통신사를 선택하세요. 🏈 PAY-U SK telecom kt 결제 비밀번호 입력  $\bullet \bullet \circ \circ \circ \circ$ DEFAULT TEXT 000 (Mart Sawa 알뜰폰 PAYU약관동의 전체동의 🕑 본인확인을 하기 위한 필수사항에 전체동의합니다. · 간편결제서비스 이용약관 동의 보기 개인정보이용 고유식별정보처리 전자금융거래 약관 동의 서비스이용약관 통신사이용약관 522 · 개인정보 수집 약관 동의 보기 · 개인정보 제3자 제공 동의 보기 < x 다음 1288R SSL 통신 양보와 저녁 중 ⓒHG도입리언스1800.0678 KG 모빌리언스 ▶ 보안키패드 적용

### <u>나. 결제수단 등록(신용카드)</u>

결제 시 사용할 결제수단을 등록합니다.

#### ④ 신용카드 정보 입력

⑤ 신용카드 등록 완료

| ÷                                | 결제수단 등록                | × | ÷      | 결제수단 등록                     |
|----------------------------------|------------------------|---|--------|-----------------------------|
| 는번호                              |                        |   |        | <u>신용카드 등록 완료</u>           |
| 유효기간                             |                        |   | Šhinha | anCard A                    |
| MM                               |                        |   | Co     | de9 Asiana (                |
| CVC                              | 비밀번호                   |   |        | 25                          |
|                                  |                        |   | 5      | MONTH/YEAR<br>VALID<br>THRU |
| 카드 별칭(선택)                        |                        |   | Air    |                             |
|                                  |                        |   |        | ✓ 정상적으로 등록이 완료되었습∟          |
|                                  |                        |   |        |                             |
|                                  |                        |   |        |                             |
|                                  |                        |   |        |                             |
| *현대/NH/씨티/카카오빙<br>(향후 서비스 오픈 예정) | 뱅크 등의 일부 카드는 등록이 불가합니다 | Ł |        |                             |
|                                  | rl0                    |   |        |                             |

·신용카드 등록 화면 내에, 등록 및 사용 불가 카드에 대한 안내 문구가 노출됩니다.

### <u>나. 결제수단 등록(계좌이체)</u>

결제 시 사용할 결제수단을 등록합니다. (계좌이체 출금 동의를 위한 ARS 인증 필수)

④ 은행 선택

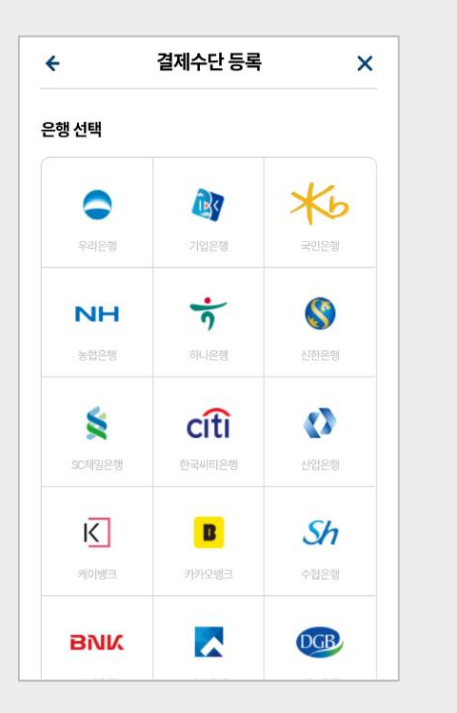

| ← 결제수단 등록                 | ×         |
|---------------------------|-----------|
| 행                         |           |
| 국민은행                      | 재선택       |
| <b> 좌번호</b>               |           |
| <b>좌 별칭(선택)</b><br>최대 7자리 |           |
| 픈뱅킹 약관 동의                 | 전체동의 🥪    |
| ✓ 오픈뱅킹 금융정보조회 동의          | <u>보기</u> |
| 오픈뱅킹 자동이체 출금 동의           | 보기        |
|                           |           |
|                           |           |
|                           |           |

⑤ 계좌번호 입력

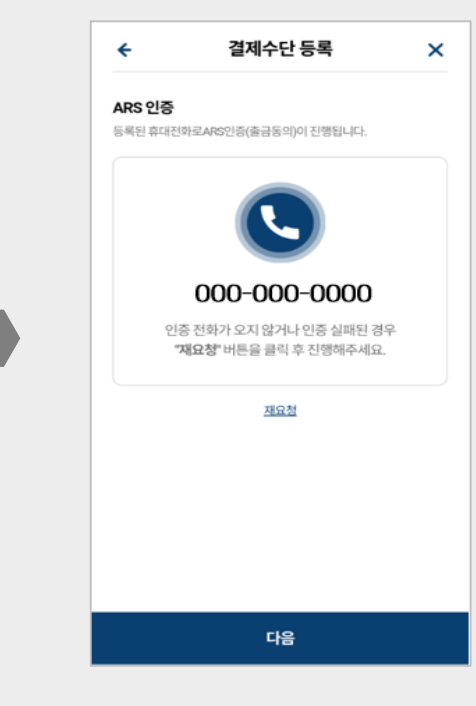

⑥ ARS 출금 동의

·계좌이체 등록 완료 시, 신용카드 등록 완료 시와 동일하게 '계좌이체 등록완료' 화면이 추가 노출됩니다.

### <u>다. 결제 요청</u>

사용할 결제수단을 선택한 후 결제 비밀번호 입력을 통해 결제 진행이 가능합니다. (계좌이체의 경우 현금영수증 옵션 제공)

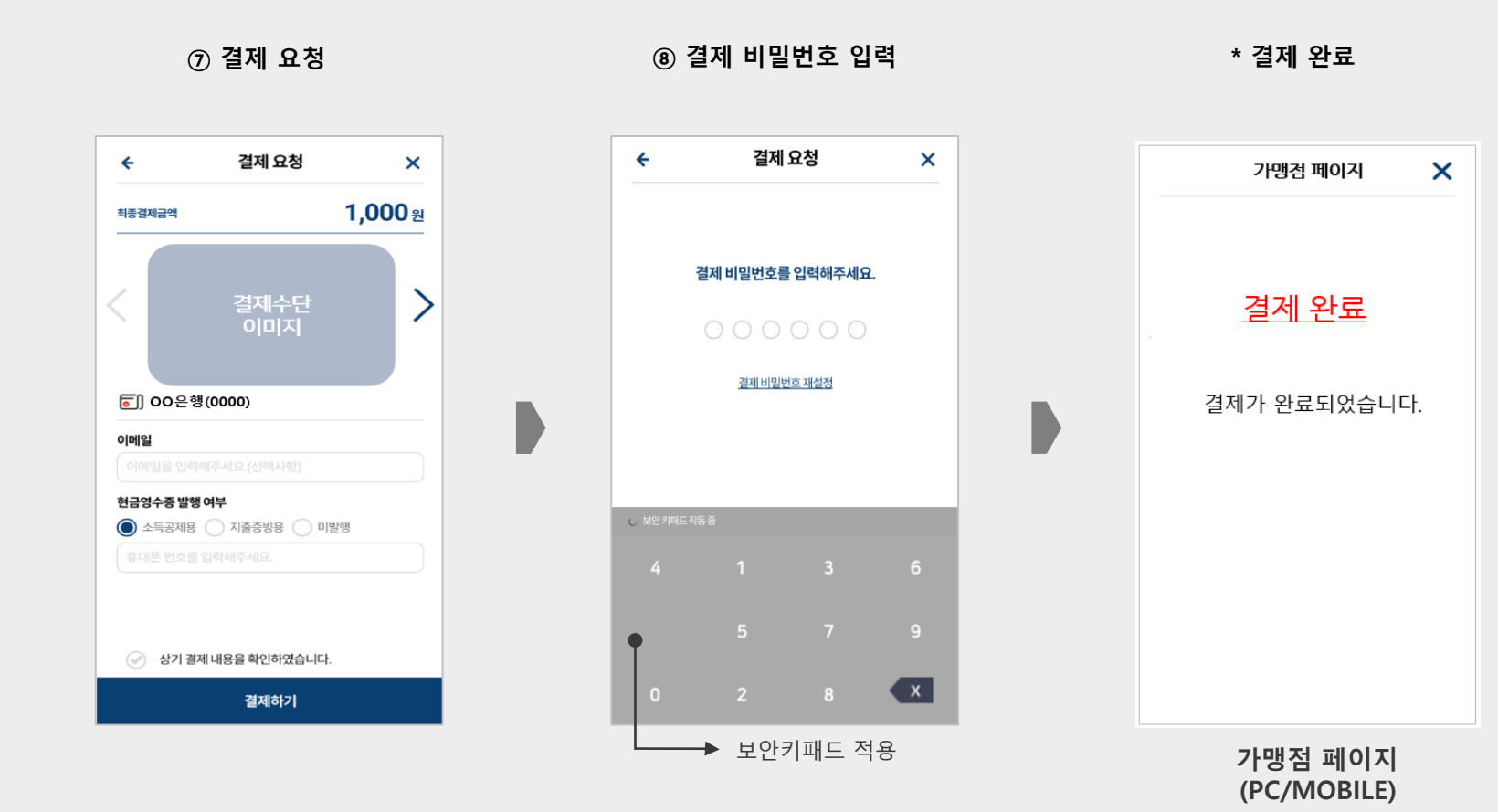

· 신용카드는 ⑤번 단계 이후 ⑦번 단계가 이어 진행됩니다.

· 결제 비밀번호 오입력 시(최대 5회), 휴대폰 본인인증을 통한 비밀번호 재설정이 가능합니다.

·위의 '현금영수증 발행 여부'는 계좌간편결제 시에만 노출됩니다. (MID 기준정보 현금영수증 '자동발급/자진발급' 설정 시)

### <u>라. 마이 페이지(결제수단 추가/삭제 등 관리 기능 제공)</u>

마이 페이지 기능을 통해, 결제수단 추가 등록 및 관리가 가능합니다.

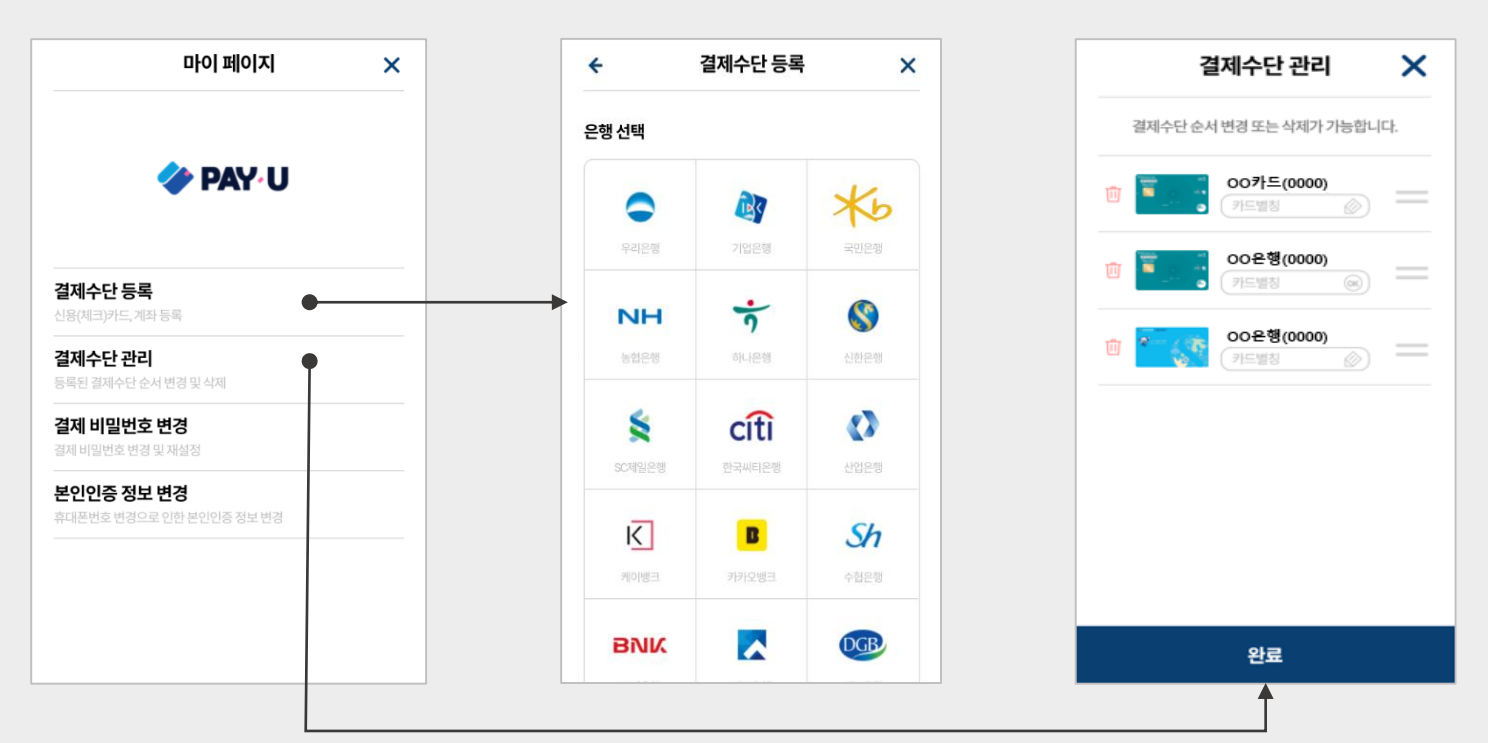

\* 결제수단 추가 등록

#### \* 결제수단 관리

결제수단 우선 순위 관리 및 삭제 기능 제공

· 결제 비밀번호 변경: 기존 결제 비밀번호 확인을 통한 변경 및 휴대폰 본인인증 진행을 통한 재설정 가능 · 본인인증 정보 변경: 휴대폰번호 변경 시 추가 휴대폰 본인인증을 통한 회원정보 변경 기능 제공(계좌이체 ARS출금동의 시 휴대폰번호 사용)

### <u>마. 가맹점 옵션 제공 사항</u>

PAYU 간편결제 화면 내, 다양한 옵션 기능을 제공합니다.

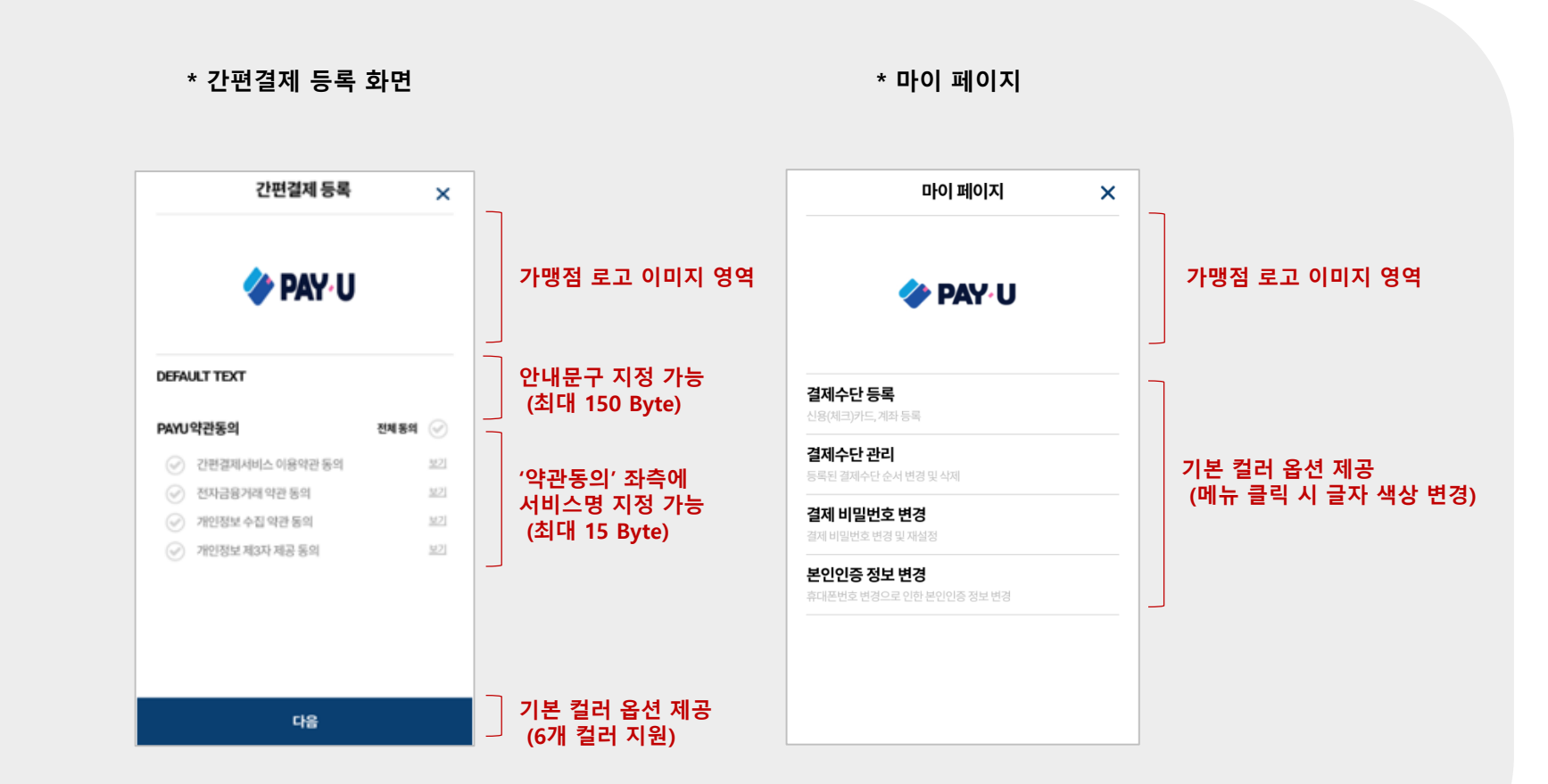

· 컬러 옵션을 사용하는 경우, 선택 컬러에 따라 전체화면 내 버튼 및 글자 색이 자동 반영됩니다. (기본 Blue 외 Red / Green / Purple / Gray / Dark)

# 5. 별첨

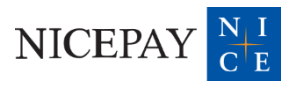

### <u>※ PAYU 스텝별 API 제공 여부</u>

PAYU 단계별로 PAYU UI 호출 or 가맹점 자체 화면 구현이 가능합니다.

| 구분                                      | Step                                                    |                                | 내용                                      |  |
|-----------------------------------------|---------------------------------------------------------|--------------------------------|-----------------------------------------|--|
|                                         |                                                         | 약관동의                           |                                         |  |
|                                         | 회원 가입                                                   | 휴대폰 본인인증                       | <u>PAYU UI 사용 필수</u><br>(사유:휴대폰 본인인증)   |  |
|                                         |                                                         | 결제 비밀번호 설정                     |                                         |  |
| 결제                                      | 결제수단 등록                                                 | -                              | <u>PAYU UI 사용 필수(사유: 결제수단 암호화)</u>      |  |
|                                         |                                                         | 결제수단 조회                        | Userkey별 결제수단 조회 API 제공                 |  |
|                                         | 결제 요청                                                   | 결제 요청                          | 결제 요청 API 제공(가맹점 자체 화면 구현 가능)           |  |
|                                         |                                                         | 결제 비밀번호 입력                     | PAYU UI 사용 or 가맹점 전송 가능(단, 경영기획실 협의 필요) |  |
|                                         | 결제수단 등록                                                 | -                              | <u>PAYU UI 사용 필수(사유: 결제수단 암호화)</u>      |  |
|                                         | 결제수단 관리                                                 | 결제수단 삭제                        | 결제수단 삭제 API 제공(가맹점 자체 화면 구현 가능)         |  |
| 마이 페이지                                  |                                                         | 대표 결제수단 지정                     | <u>미제공(추가 개발 예정)</u>                    |  |
|                                         |                                                         | 결제수단 별칭 변경                     | <u>미제공(추가 개발 예정)</u>                    |  |
|                                         | 결제 비밀번호 변경 <u>PAYU UI /</u><br>재설정 <u>(사유: 재설정 시 휴대</u> | 변경                             | PAYU UI 사용 권장                           |  |
|                                         |                                                         | <u>(사유: 재설정 시 휴대폰 본인인증 필수)</u> |                                         |  |
|                                         | 본인인증 정보 변경                                              | -                              | <u>PAYU UI 사용 필수(사유: 휴대폰 본인인증)</u>      |  |
| 니~~~~~~~~~~~~~~~~~~~~~~~~~~~~~~~~~~~~~~ | Userkey 조회                                              | -                              | 가맹점 회원ID별 Userkey 조회 API 제공             |  |
| Userkey 소외                              | Userkey 삭제                                              | -                              | Userkey 삭제 API 제공                       |  |

### ※ 환금성 결제 제공 시 주의사항(신용카드)

신용카드 환금성 결제 제공 시, ①환금성 가맹점번호 세팅 및 ②강화 인증(ARS) 적용이 필요합니다. (기준정보 설정 必)

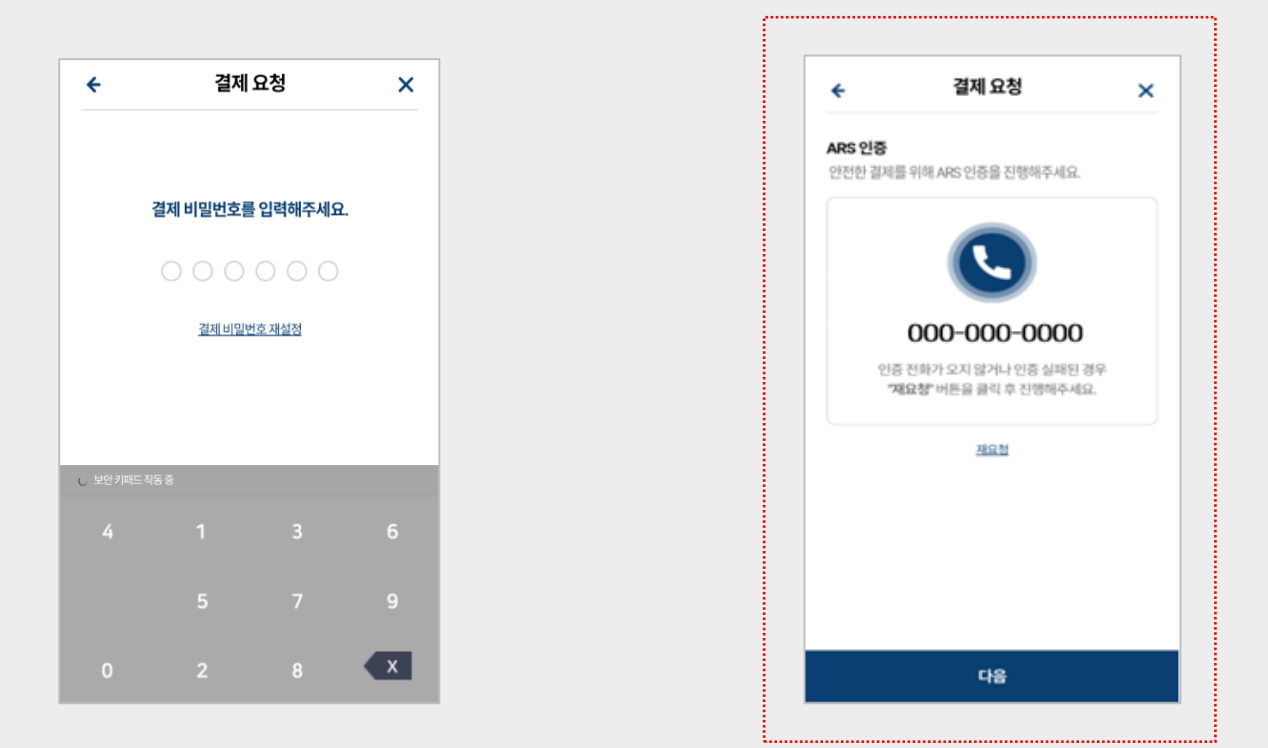

#### 1. 결제 비밀번호 입력

2. 추가 인증(ARS)

·계좌이체는 별도의 추가 인증 없이 결제 진행이 가능합니다. (고객 실 계좌에서 현금이 이체되므로 환금성으로 판단 X)

## 5. 별첨: 가맹점 레퍼런스

### <u>※ PAYU 간편결제 가맹점 레퍼런스</u>

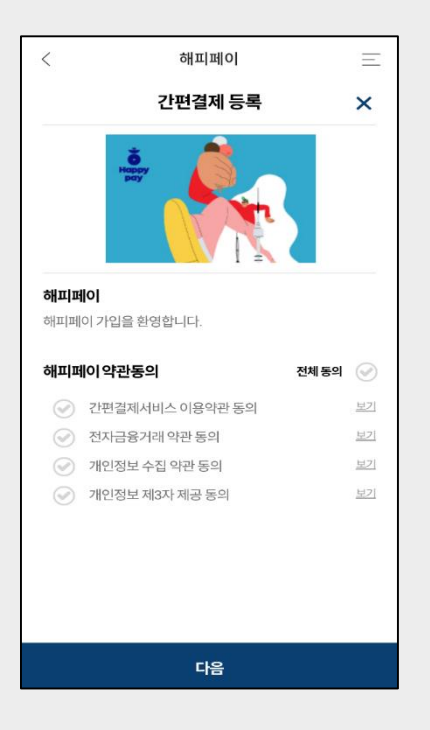

| Point   결제수단 등록<br>금체수단 추가등록   결제수단 관리<br>등록단 결제수단 순서 변경 및 삭제   결제수단 관리<br>등록단 결제수단 순서 변경 및 삭제   결제 비밀번호 변경<br>검제 비밀번호 변경 및 채실정   본인인증 정보 변경<br>휴대폰번호 변경으로 인한 본인인증 정보 변경 |                         | 마이 페이지                             | × |
|----------------------------------------------------------------------------------------------------|-------------------------|------------------------------------|---|
| 결제수단 등록<br>결제수단 관리<br>등록된 결제수단 관리<br>등록된 결제수단 순서 변경 및 삭제<br>결제 비밀번호 변경<br>결제 비밀번호 변경 및 채설정<br>본인인증 정보 변경<br>휴대폰번호 변경으로 인한 본인인증 정보 변경                                     |                         | h <sup>®</sup> point               |   |
| 결제수단 관리<br>등록된 결제수단 순서 변경 및 삭제<br>결제 비밀번호 변경<br>결제 비밀번호 변경 및 재설정<br>본인인증 정보 변경<br>휴대폰번호 변경으로 인한 본인인증 정보 변경                                                               | <b>결제수단</b><br>결제수단추:   | <b>등록</b><br>가등록                   |   |
| 결제 비밀번호 변경<br>결제 비밀번호 변경 및 재설정<br>본인인증 정보 변경<br>휴대폰번호 변경으로 인한 분인인증 정보 변경                                                                                                 | <b>결제수단</b><br>등록된 결제+  | <b>관리</b><br>수단 순서 변경 및 삭제         |   |
| <b>본인인증 정보 변경</b><br>휴대폰번호 변경으로 인한 본인인증 정보 변경                                                                                                    | <b>결제 비밀</b><br>결제 비밀번3 | <b>번호 변경</b><br>호변경및 재설정           |   |
|                                                                                                    | <b>본인인증</b><br>휴대폰번호 *  | <b>정보 변경</b><br>변경으로 인한 본인인증 정보 변경 |   |
|                                                                                                    |                         |                                    |   |
|                                                                                                    |                         |                                    |   |
|                                                                                                    |                         |                                    |   |

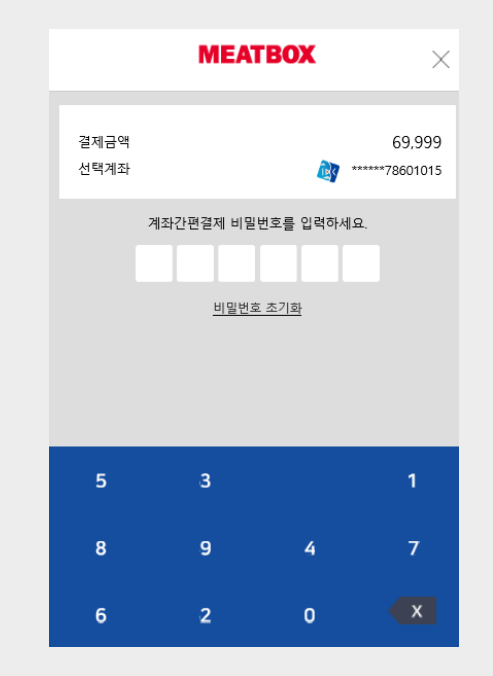

SPC 해피포인트 해피페이

현대백화점 H.Point 페이 미트박스 미트박스 페이

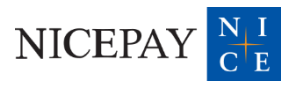

# 감사합니다.